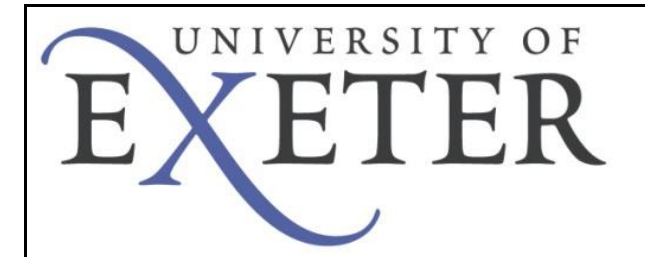

## Eduroam – troubleshooting

How to find your e-mail address

## How do I find exactly which e-mail address to enter?

If you have any doubt as to the e-mail address *eduroam* is expecting then you can follow the simple process below.

You will need to follow the advice depending upon the e-mail client you use.

## Outlook / OWA users

For users of Outlook and OWA the easiest way to find out your e-mail address is to open a web browser and log into OWA as normal and check your **sent mail** folder.

Open up an e-mail and hover your mouse over your name in the e-mail. It will display the correct e-mail address.

This is shown below

| https://owa.exeter.ac.uk/owa/?ae=Item&a=Open&t=IP Reply Reply All Forward + IP Gur Name Here To: Your Name Here VourEmailHere@exeter.ac.uk                                                                                                    |                     |                     |
|----------------------------------------------------------------------------------------------------|---------------------|---------------------|
| Reply Reply All Forward Image: Image: Ima | M.Note&id=RgAAAADWy | W5JkPSYR5Zm         |
| Your Name Here         YourEmailHere@exeter.ac.uk                                                                                                    | 🎦 🔹 🐟 🗇             | ?                   |
| Te: YourEmailHere@exeter.ac.uk                                                                                                    |                     |                     |
|                                                                                                    |                     | 12 August 2014 14:2 |
|                                                                                                    |                     |                     |
|                                                                                                    |                     |                     |
|                                                                                                    |                     |                     |
|                                                                                                    |                     |                     |
|                                                                                                    |                     | _                   |
|                                                                                                    |                     |                     |
|                                                                                                    |                     |                     |
| on () 1 Jon Foster                                                                                                    | 13                  | August 201          |

## Office 365 Users

For Office 365 users the easiest way to find out your e-mail address is to log into your Office365 e-mail as usual and open up your **sent mail** folder.

Then click on your display name...

| SENT ITEMS                                                                                 | CONVERSATIONS BY DATE 👻 |                                           |
|--------------------------------------------------------------------------------------------|-------------------------|-------------------------------------------|
| all unread to me fla                                                                       | gged                    | Your Name Here                            |
| <ul> <li>Your Name Here</li> <li>(no subject)</li> <li>No preview is available.</li> </ul> | <b>×</b>  ►<br>14:2     | Tue 12/08/2014 14:25<br>Sent Items; Inbox |
|                                                                                            |                         |                                           |

and you'll be presented with the information below, including your e-mail address, highlighted.

|                            | Your Name      | Here                         |                 |
|----------------------------|----------------|------------------------------|-----------------|
| $\sim$                     | <b>e</b>       |                              | Add to Contacts |
| contact i                  | notes organiza | tion                         |                 |
|                            |                |                              |                 |
| send email<br>YourEmailHer | e@exeter.ac.uk | linked contacts<br>Directory |                 |